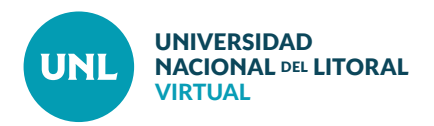

## Cómo crear una cuenta de usuario en el Ambiente Virtual de la Facultad

**PASO 1:** Ingresar al Ambiente Virtual de su Facultad y cliquear en el botón "Entrar" que aparece en el margen superior derecho de la pantalla.

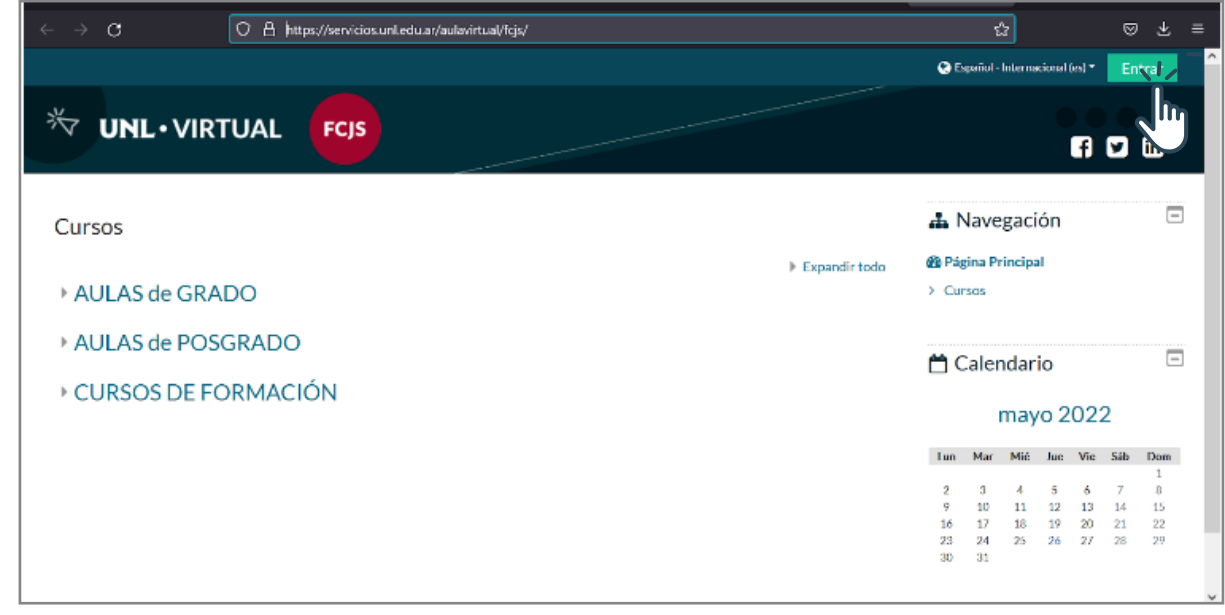

Interface de los PASOS 1 y 2: Vista del inicio en el Ambiente Virtual de la Facultad

| Nombre de usu<br>Contraseña<br>Recordar nom<br>Acc              | uario<br>Inbre de usuario<br>Reder | 20Ividó su nombre de usuario o<br>contraseña?<br>Las 'Cookies' deben estar<br>habilitadas en su navegador P<br>Algunos cursos permiten el<br>acceso de invitados<br>Iniciar sesión como<br>invitado |  |
|-----------------------------------------------------------------|------------------------------------|----------------------------------------------------------------------------------------------------|--|
| Registrarse o<br>Para acceder a esta pági<br>Crear nueva cuenta | como usua<br>na debe crear una cu  | I <b>rio</b><br>Ienta primero.                                                                                                    |  |

PASO 2: Cliquear en el botón "Crear nueva cuenta".

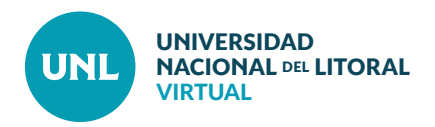

PASO 3: Indicar como nombre de usuario el número de DNI (sin puntos ni otros caracteres) y elegir una clave que cumpla los requisitos indicados por la plataforma.

Completar los datos requeridos (dirección de correo electrónico, nombre, apellido, ciudad y país) y luego cliquear en el botón "Crear cuenta". Se enviará un correo automático a la dirección de correo indicada para confirmar la creación del usuario.

Importante: Si su número de DNI y/o su correo electrónico aparecen como ya registrados, esto significa que ya tiene una cuenta de usuario en el Ambiente Virtual y no debe crear otra. Deberá utilizar la opción "Recuperar nombre de usuario olvidado o contraseña".

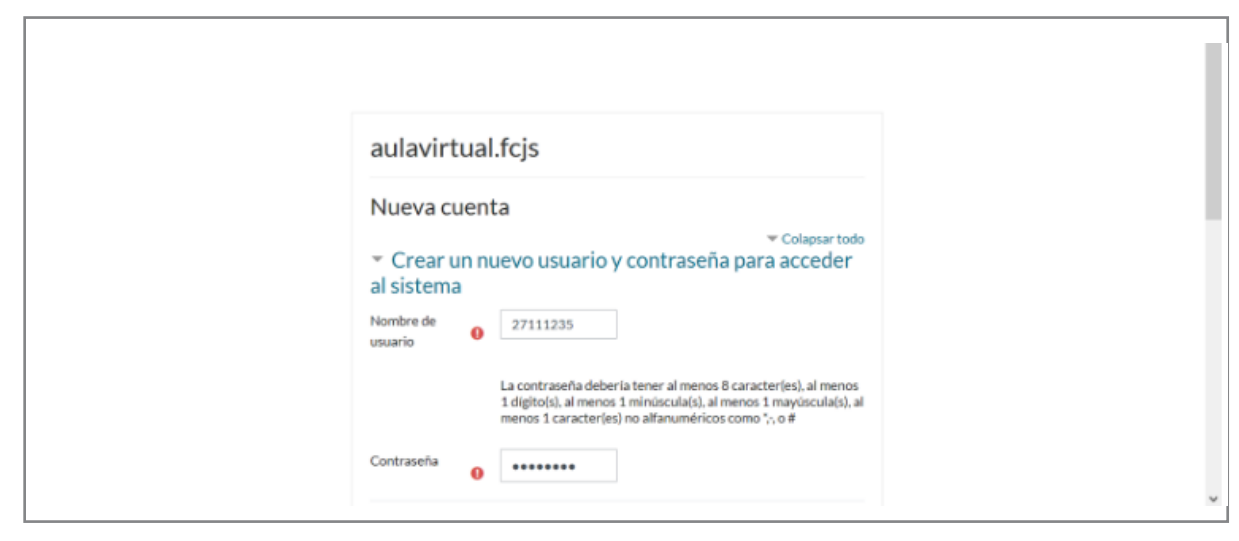

Interface del PASO 3: Vista de campos a completar para crear una cuenta.

 Por favor, escriba algunos datos sobre usted Dirección de docente@unl.edu.ar correo Correo (de docente@unl.edu.a nuevo) Nombre Docente Apellido(s) Docente Ciudad Santa Fe País Argentina \$ En este formulario hay campos obligatorios ()

Importante: Si no recibe el correo de confirmación en su Bandeja de Entrada o como Spam o Correo no Deseado en el transcurso de 24 horas, por favor, comuníquese con su Facultad. No intente crear su usuario con nuevos datos.

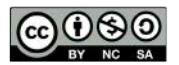